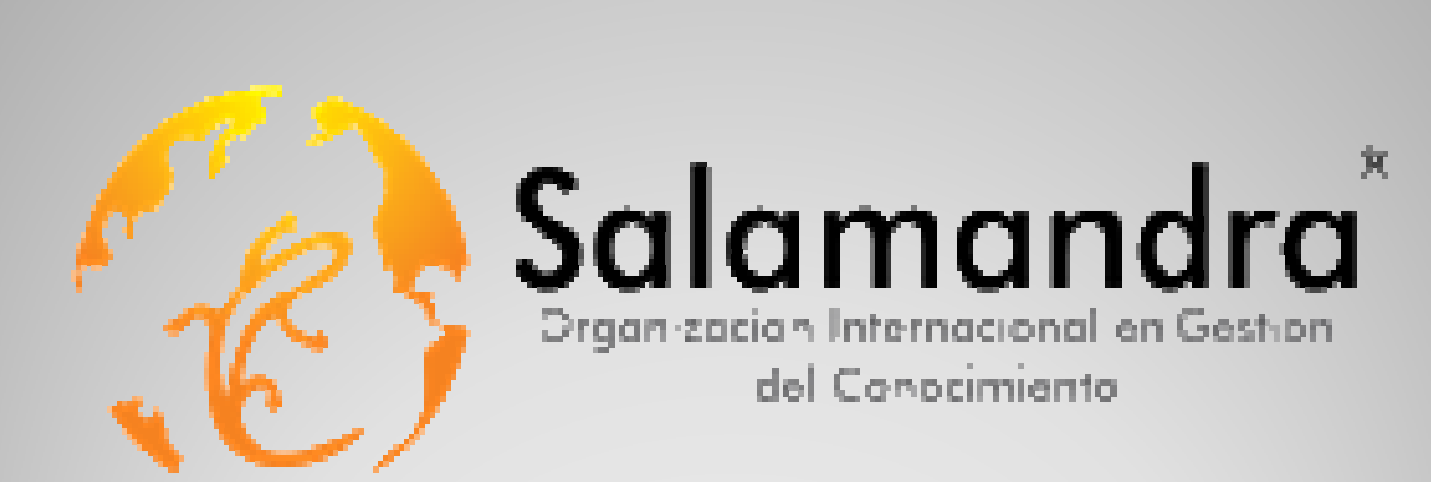

#### CERTIFICACIÓN INVITADO PROCEDIMIENTO

| fy x                                                |                                                                                                    |                                           |      |
|-----------------------------------------------------|----------------------------------------------------------------------------------------------------|-------------------------------------------|------|
| ers/sign_in                                         |                                                                                                    |                                           |      |
| American<br>Heart<br>Association.<br>Learn and Live | <b>CPRV</b> erify                                                                                                    | Idioma <mark>Españo≀ ▼</mark>             |      |
|                                                     |                                                                                                    | BÚSQUEDA DE CERTIFICADO                   | 卢 El |
| Bienvenido                                          | a CPRverify                                                                                                    | K                                         | :    |
| La American Heart                                   | Association se dedica a salvar un mayor número de vidas a                                                                                 | >> ¿Es nuevo en CPRverify? Registrese.    | IN   |
| nuevo programa ba<br>nuestra red de form            | jación, la formación y el conocimiento. Creventy es nuestro<br>asado en Web, diseñado específicamente para respaldar<br>nación exclusiva. | Iniciar sesión                            | pla  |
| Esta herramienta o<br>formación verificar           | nline permite a estudiantes, instructores y centros de<br>ránidamente la formación realizada nor un instructor autorizado.                | Correo electrónico                        | P -  |
| de la AHA. La verific                               | cación de la formación es un proceso rápido y sencillo que<br>uplquiar día y an quelquiar mamanta, duranta las 24 baras del               | Contracoña                                | re   |
| día. Asimismo, CPI                                  | Rverify facilita a nuestros centros de formación la tarea de                                                                              | CUITIASCIIA                               |      |
| Este programa soli                                  | r un seguimiento de todo de su formación.<br>o está disponible para estudiantes, instructores y centros de                                | 🛛 Recordar cuenta                         | us   |
| formación autorizad<br>de los Estados Uni<br>vidas. | dos de la American Heart Association que se encuentran fuera<br>idos. Trabajamos juntos para marcar la diferencia y salvar más            | Iniciar sesión                            | CF   |
| >> Información de (                                 | contacto (CPRverify@heart.org)                                                                                                    | >> ¿Ha olvidado la contraseña?            |      |
|                                                     |                                                                                                    | >> /No ha recibido las instrucciones para |      |

El invitado deberá ingresar en la plataforma, y registrarse como usuario nuevo en CPRVerify

### **Registro del invitado en www.cprverify.com**

onfirmar la cuenta

| American<br>Heart<br>Association.<br>Learn and Live                              |                                      |
|----------------------------------------------------------------------------------|--------------------------------------|
|                                                                                  |                                      |
| Registrarse<br>Correo electrónico                                                | <ul> <li>Diligenciamiento</li> </ul> |
| Nombre (para su impresión en los certificados)                                   | de informació<br>requerida           |
| Contraseña (mínimo 8 caracteres, distingue mayúsculas de minúscul <i>as</i> )    | requertaat                           |
| Repetir contraseña (mínimo 6 caracteres, distingue mayúsculas de minúsculas)     | <ul> <li>Registrarse.</li> </ul>     |
|                                                                                  |                                      |
| Recibir comunicaciones de la AHA                                                 |                                      |
| >> Aceptar términos                                                              |                                      |
| Después de registrarse, recibirá un correo electrónico para confirmar su cuenta. |                                      |
| Registrarse                                                                      |                                      |
| ≫ Iniciarsesión                                                                  |                                      |

| Ď   | American<br>Heart<br>Association<br>Learn and Live | CPR Verify                      |                         |                    | xaíoi ▼              |  |
|-----|----------------------------------------------------|---------------------------------|-------------------------|--------------------|----------------------|--|
| ome | Add Course                                         | My Preferences                  | My Courses and Feedback | Certificate Lookup | Find Training Center |  |
| W   |                                                    | signed in you ca                | Invitado                |                    | Add A Course         |  |
| ,   | Change your p                                      | references                      | n cashy                 |                    | Certificate Number   |  |
| •   | See which cou<br>Provide course                    | rses you have take<br>feedhark  | 2N                      |                    | 1220d54e245e         |  |
|     | Look up other                                      | Fraining Centers i              | n your area             |                    | Add Course           |  |
| •   |                                                    | a station of station states and | umher                   |                    | Aud Course           |  |

 Indicar el número de certificado, obtenido de la página web de Salamandra.

Se agrega el curso.

## **Registro de curso**

| American<br>Heart<br>Associati | on, CPRVerify                                  |             | idoma Español            |                                          | Cenarsestin)                            | <ul> <li>Al ingresar se<br/>relacionan los</li> </ul> |
|--------------------------------|------------------------------------------------|-------------|--------------------------|------------------------------------------|-----------------------------------------|-------------------------------------------------------|
| io Añadiro                     | urso Mis preferencias Mis cursos y             | Comentarios | Búsqueda de certi        | ficado Buscar cent<br>El curso se ha aña | ro de formación<br>Idido correctamente. | cursos creados poi<br>el invitado.                    |
| Mis cur                        | Anadir outso                                   |             | 122002223                | 1                                        |                                         |                                                       |
| DISCIPLINA                     | NOMBRE DEL CURSO                               | IDIOMA      | NUMERO DE<br>CERTIFICADO | IMPRIMIR<br>CERTIFICADO                  | COMENTARIOS DEL<br>CURSO                | Opción de                                             |
| BLS                            | BLS for Healthcare Providers Course            | Spanish     | b9e6d5d90583             | >> Imprimir<br>Certificado               | >> Proporcionar<br>comentarios          | impresión del                                         |
| ACLS                           | Advanced Cardiovascular Life<br>Support Course | Spanish     | 1220d54e245e             | No disponible                            | No disponible                           | certificado.                                          |

# **Registro de curso**

| Salamanara                                                   | Heart Association. CPRVerify                                                                                             |
|--------------------------------------------------------------|----------------------------------------------------------------------------------------------------|
|                                                              | Learn and Live                                                                                                    |
|                                                              |                                                                                                    |
|                                                              | P                                                                                                    |
|                                                              |                                                                                                    |
| Cer                                                          | tificate                                                                                                    |
|                                                              | insure                                                                                                    |
| ALC: NO                                                      |                                                                                                    |
| In                                                           | vitado                                                                                                    |
|                                                              | VILduu                                                                                                    |
| has succe                                                    | ssfully completed                                                                                                    |
|                                                              |                                                                                                    |
| B                                                            | asic Life Support                                                                                                    |
| BLS for He                                                   | althcare Providers Course                                                                                                |
| This certificate does not replace the                        | American Heart Association course completion card.                                                                       |
|                                                              |                                                                                                    |
|                                                              | many conservations                                                                                                    |
|                                                              | 9e6d5d90583                                                                                                    |
| 16 Feb 2014                                                  | 9e8d5d90583<br>Sertificate Number<br>FUNDACION SALAMANDRA                                                                |
| 16 Feb 2014                                                  | S9e8d5d90583<br>Certificate Number<br>FUNDACION SALAMANDRA<br>ITC Name                                                   |
| 16 Feb 2014<br>Date Completed<br>Feb 2018                    | S9e8d5d90583<br>Sertificate Number<br>FUNDACION SALAMANDRA<br>ITC Name<br>Cali, COLOMBIA                                 |
| 18 Feb 2014<br>Date Completed<br>Feb 2018<br>Expiration Date | Dentificate Number<br>FUNDACION SALAMANDRA<br>ITC Name<br>Cali, COLOMBIA<br>ITC Location                                 |
| 16 Feb 2014<br>Date Completed<br>Feb 2018<br>Expiration Date | Dentificate Number<br>FUNDACION SALAMANDRA<br>ITC Name<br>Cali, COLOMBIA<br>ITC Location<br>Nereida Itzel Quintero Araúz |

# **Emisión del Certificado AHA**